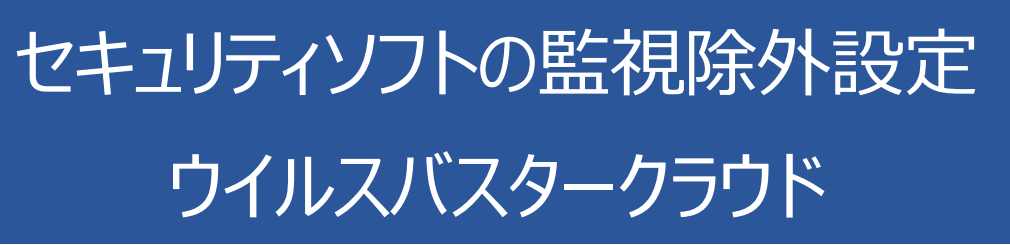

2018年10月31日

# ウイルスバスタークラウドの誤検出

ウイルスバスタークラウドの誤検出によって、PXDOCのインストールが失敗したり、インストールが成功して使用できていたのに、しばらくして正常に動作しなくなるようなことがあります。

## インストール時のトラブル

インストール時に、以下のようなエラー画面が表示されたら、インストールは失敗しています。

この場合、インストールを中断せずに、最後まで実行してください。インストールが完了した後、 次章「ウイルスバスタークラウドのスキャン除外設定」を実行してください。

| ご使用のコンピュ  | ーター(こ pxdd | oc3 をインストールして(                     | います。しばらくお        | )待ちくださし | · |
|-----------|------------|------------------------------------|------------------|---------|---|
| インストールを完て | アしています.    |                                    |                  |         |   |
|           | セットアップ     |                                    |                  | ×       |   |
|           | $\otimes$  | ファイル実行エラー:<br>C:¥Program Files (x8 | 36)¥px3¥px3.exe  |         |   |
|           |            | CreateProcess エラー<br>アクセスが拒否されまし   | : コード 5.<br>,た。, |         |   |
|           |            |                                    | ОК               |         |   |

上記のようなエラーが出なくても、インストールが失敗していることがあります。 その場合にも、ウイルスバスタークラウドの誤検出を疑ってください。

#### インストールの後のトラブル

インストールが成功して正しく印刷できていたのに、しばらくして、印刷できなくなることがあります。 このような場合も、ウイルスバスタークラウドの誤検出の可能性があります

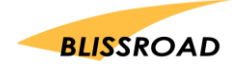

# ウイルスバスタークラウドのスキャン除外設定

## スキャンや監視から除外する

1. 操作画面を開き、「設定」をクリックしてください。

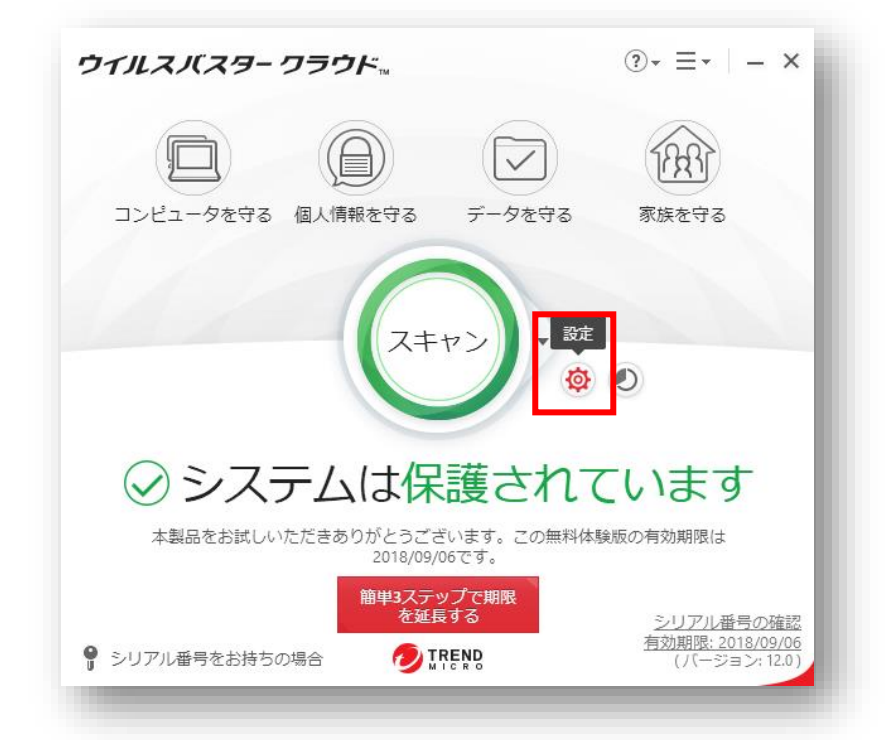

2. コンピューターの保護設定メニューの「例外設定」から「ファイル/フォルダ」をクリックしてください。

そのあとに[+追加]ボタンをクリックしてあげてください。

| ウイルス対策とシステム ∨<br>チューナー設定 | フキャンや転視の対象から除外するファイル/フォルダを設定します。<br>+ 追加 × 削除 |
|--------------------------|-----------------------------------------------|
| 不正サイト/迷惑メール 〜<br>対策      | □ ファイル/フォルダ ▲ タイプ                             |
| 例外設定 ^ うファイル/フォルダ        |                                               |
| www Webサイト               |                                               |
|                          |                                               |
|                          |                                               |
|                          |                                               |
|                          |                                               |
|                          |                                               |
| その他の設定                   |                                               |
|                          |                                               |

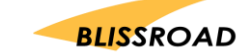

3. 項目の追加が表示されたら、[参照...]ボタンをクリックしてください。

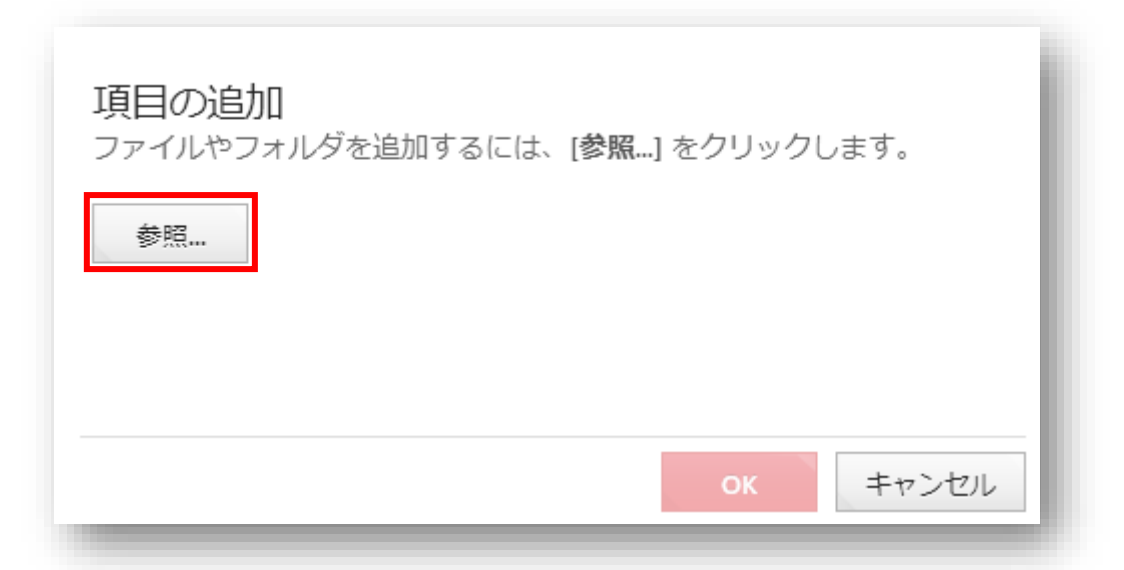

参照ボタンを押していただきますと、[ファイルを開く]というタイトルで、パソコンのファイルフォルダの一覧が表示されます。ローカルディスク(C:)を探してクリックします。次に Program Files(x86) フォルダをクリックします。 続けて、Program Files(x86) の中から px3 フォルダを見つけてクリックし、[開く]ボタンを押します。(「ローカルディスク」→「Program Files (x86)」→「px3」の順番です。)以下のように表示されたら、[開く]ボタンを押してください。

| ファイルを開く      |                             |                  | ×                        |  |
|--------------|-----------------------------|------------------|--------------------------|--|
| ファイルの場所(I):  | Program Files (x86)         | - 🥝 🏂 📂 🛄▼       |                          |  |
| <b>_</b>     | 名前                          | 更新日時             | 種類 ^                     |  |
| レーマン アクセス    | Mozilla Firefox             | 2018/07/18 17:49 | ファイル フォルダー               |  |
|              | Mozilla Maintenance Service | 2018/07/19 17:14 | ファイル フォルダー               |  |
|              | MSBuild                     | 2018/06/26 10:42 | ファイル フォルダー               |  |
|              | MSECache                    | 2017/09/12 11:25 | ファイル フォルダー               |  |
| デスクトップ       | NuGet                       | 2017/09/11 10:57 | ファイル フォルダー               |  |
| -            | Online Services             | 2015/04/09 17:44 | ファイル フォルダー               |  |
| <b>•••</b>   | Open XML SDK                | 2017/09/11 11:09 | ファイル フォルダー               |  |
| ライブラリ        | px3                         | 2018/08/06 17:08 | ファイル フォルダー               |  |
|              | pxd                         | 2017/09/21 17:20 | ファイル フォルダー               |  |
|              | pxd2                        | 2018/05/01 11:05 | ファイル フォルダー               |  |
| PC           | QuickTime                   | 2016/07/20 9:44  | ファイル フォルダー               |  |
|              | Realtek                     | 2015/04/06 0:43  | ファイル フォルダー               |  |
| <b>1</b>     | Reference Assemblies        | 2018/06/26 9:44  | ファイル フォルダー               |  |
| ~~<br>ネットワーク | Safari                      | 2018/03/12 18:17 | ファイル フォルダー               |  |
| 17177        | SHARP                       | 2016/08/01 17:04 | ファイルフォルダー 🗸 🗸            |  |
|              | <                           |                  | >                        |  |
|              |                             |                  | <b>11</b> ( ( <b>a</b> ) |  |
|              | ファイル名(N):                   |                  | ✓ 開<(O)                  |  |
|              | ファイルの種類(T): *.*             |                  | ~ キャンセル                  |  |
|              |                             |                  |                          |  |

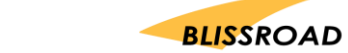

5. [C: ¥ Program Files (x86) ¥ px3]を選択しましたら、[OK]ボタンをクリックしてください。

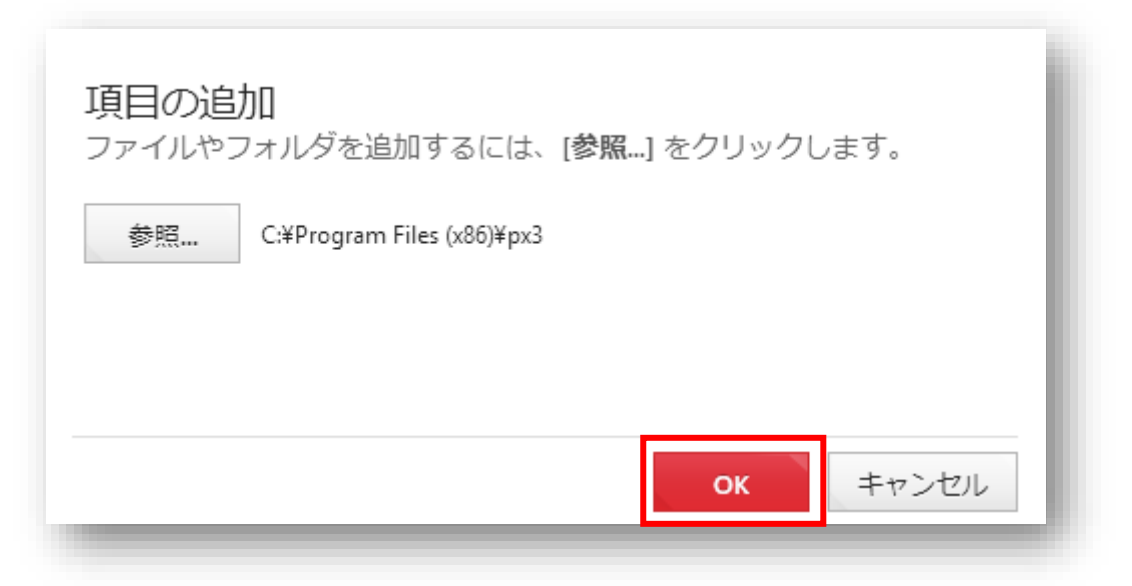

6. 「C:¥Program Files (x86)¥px3」が選択されている状態で,[適用]ボタンをクリック して最後に[OK]ボタンをクリックしてください。

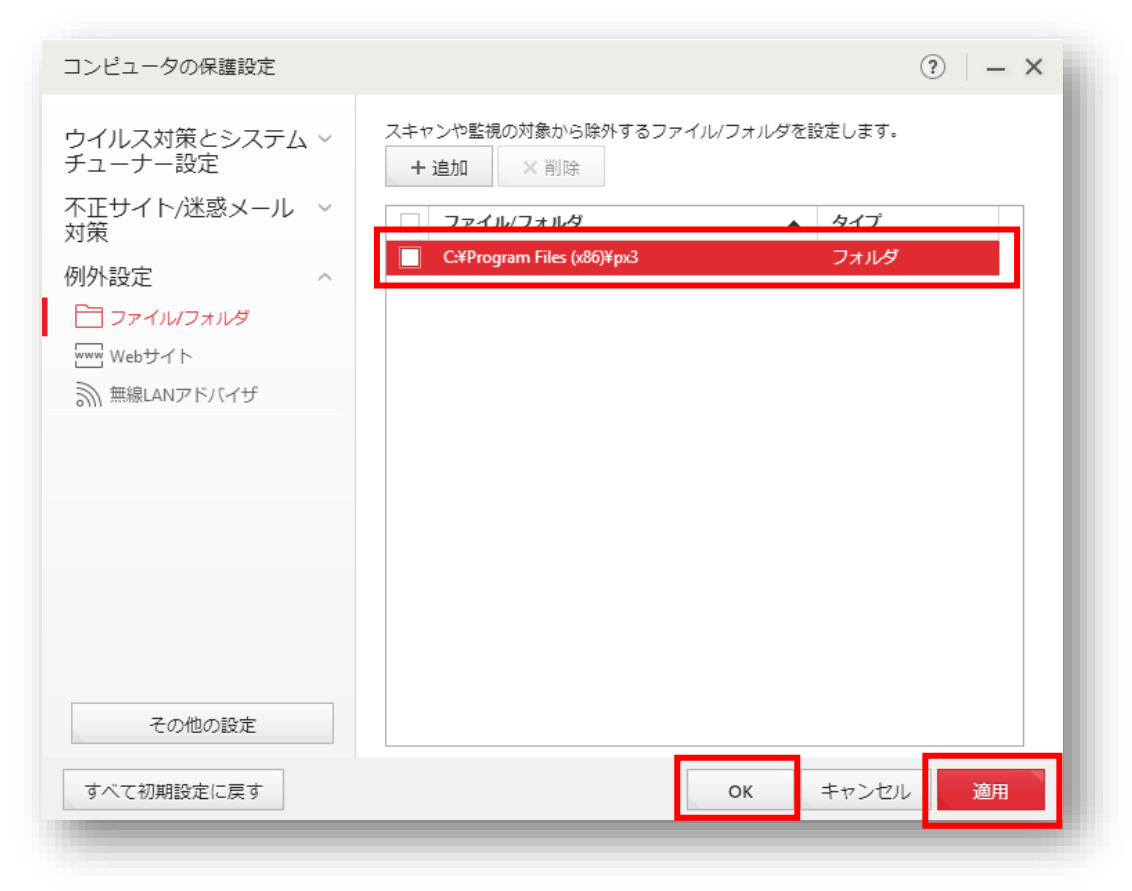